# Lab 08 - Multi-Machine TSP with Re-planning

2.680 Unmanned Marine Vehicle Autonomy, Sensing and Communications

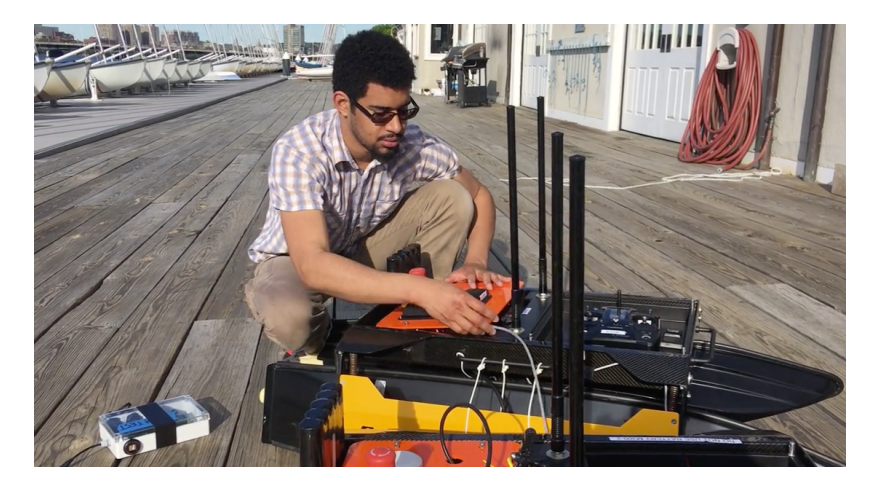

March 19th, 2024

# Michael Benjamin, mikerb@mit.edu Department of Mechanical Engineering MIT, Cambridge MA 02139

| 1        | Overview and Objectives                                                                                                    | 4                                 |
|----------|----------------------------------------------------------------------------------------------------|-----------------------------------|
| <b>2</b> | Preliminaries                                                                                                    | 4                                 |
| 3        | Experimenting with Distributed Simulation3.1Lab IP Address Requirements for Distributed Simulations3.2Local and Publicly Available IP Addresses                                                                                                    | <b>6</b><br>7<br>7                |
| 4        | Run the Double-Loiter Mission On Multiple Machines4.1Obtain a Copy of the Lab 8 Baseline mission Configuration4.2Confirm the Baseline Mission is Runnable on a Single Machine4.3Work With a Lab Partner to Launch the Baseline Mission4.4Assignment 1 (check off) - Demonstrate Double Loiter on Two Machines | <b>9</b><br>9<br>10<br>11<br>12   |
| 5        | Add Re-planning to the Distributed TSP Mission5.1Mission Folder Preparation5.2Re-visiting Missed Points5.3Requirements for this Exercise5.4Assignment 2 (check off) - Distributed TSP Two                                                                                                    | <b>13</b><br>13<br>13<br>13<br>14 |
| 6        | Distributed TSP Mission on Multiple Machines6.1 Preparing Your Mission for Launching on Multiple Machines6.2 Assignment 3 (check off) - Distributed TSP Mission on Multiple Machines                                                                                                    | <b>15</b><br>15<br>15             |
| 7        | Instructions for File Organization of Assignments         7.1 Requested File Structure                                                                                                    | <b>16</b><br>16                   |

| 7.2 | Due Date | • |  | • |  |  |  |  | • | • | • |  | • |  |  |  |  |  |  |  |  |  |  |  |  |  |  |  |  |  | • |  |  |  |  |  |  |  |  |  |  |  |  | • |  |  |  |  |  |  |  |  | 1 | 6 |
|-----|----------|---|--|---|--|--|--|--|---|---|---|--|---|--|--|--|--|--|--|--|--|--|--|--|--|--|--|--|--|--|---|--|--|--|--|--|--|--|--|--|--|--|--|---|--|--|--|--|--|--|--|--|---|---|
|-----|----------|---|--|---|--|--|--|--|---|---|---|--|---|--|--|--|--|--|--|--|--|--|--|--|--|--|--|--|--|--|---|--|--|--|--|--|--|--|--|--|--|--|--|---|--|--|--|--|--|--|--|--|---|---|

# 1 Overview and Objectives

The focus on today's lab is (a) to begin working with multi-vehicle missions with separate physical machines (for now simulated) vehicles and a separate remote Shoreside machine, and (b) to extend our distributed traveling salesman solution to include re-planning when the robot mission misses points on the first tour. In this lab:

- Run a simple baseline double-loiter mission over multiple machines,
- Extend the Lab 07 Distributed TSP mission with re-planning,
- Run the Distributed TSP mission over multiple machines.

The goal of the first and third items above is to begin migrating our lab work-flow to making use of an in-lab simulation environment where individual (or group) autonomy configurations are demonstrated. In short, the goal is to replace the shoreside MOOS community you have been running on your laptops with a single classroom shoreside community to which you connect your simulated vehicle. This is much closer to the setup that will be used during robot operation on the Charles river.

The goal of the second (re-planning) item above is to gain more familiarity with behavior configurations and MOOS app development by implementing a further capability on your Lab 7 TSP assignment.

- Experimenting with Distributed Simulation Across Multiple Machines
- Assignment Run a Baseline Double Loiter Mission Over Multiple Machines
- Assignment Add Re-planning to the Lab 7 Distributed TSP Mission
- Assignment Run the Distributed TSP Mission on Multiple Machines

# 2 Preliminaries

# The MOOS-IvP-2680 Tree

In this lab we will need to access a baseline mission in the moos-ivp-2680 tree. You likely obtained the moos-ivp-2680 tree in an earlier lab. If not, please do it now. Download this tree onto your computer in the same folder, side-by-side with moos-ivp and moos-ivp-extend. To download:

\$ svn co https://oceanai.mit.edu/svn/moos-ivp-2680-aro/trunk moos-ivp-2680

If you already downloaded this tree before today, please perform an update to pull any new additions or corrections that may have been posted in the meanwhile. We do augment and apply fixes to this tree during the semester as needed.

The moos-ivp-2680 tree contains both MOOS apps and MOOS missions useful to 2.680. In today's lab, content from the moos-ivp-2680/missions folder will be needed.

#### Make Sure Your Machine Hostname is Set

Make sure your machine hostname is set to a meaningful value. To check your hostname, run the following from the command line:

\$ hostname

If you're using one of the lab MacBooks (or your own Mac), you may be surprised to see it return a number instead of the lab assigned machine name. If this is the case, set your hostname to match the name assigned on your machine label using the following command:

```
$ sudo scutil --set HostName <your-machine-name>
```

#### Make Sure You Have the Latest Updates

Always make sure you have the latest code:

```
$ cd moos-ivp
$ svn update
```

And rebuild if necessary:

\$ ./build-moos.sh

\$ ./build-ivp.sh

#### Make Sure Key Executables are Built and In Your Path

This lab does assume that you have a working MOOS-IvP tree checked out and installed on your computer. To verify this make sure that the following executables are built and findable in your shell path:

```
$ which MOOSDB
/Users/you/moos-ivp/bin/MOOSDB
$ which pHelmIvP
/Users/you/moos-ivp/bin/pHelmIvP
```

If unsuccessful with the above, return to the steps in Lab 1:

http://oceanai.mit.edu/ivpman/labs/machine\_setup

## Where to Build and Store Lab Missions

As with previous labs, we will use your version of the moos-ivp-extend tree. In this tree, there is a missions folder:

| <pre>\$ cd moos-ivp-extend</pre> |        |           |       |           |      |  |  |  |  |  |
|----------------------------------|--------|-----------|-------|-----------|------|--|--|--|--|--|
| \$ ls                            |        |           |       |           |      |  |  |  |  |  |
| CMakeLists.txt                   | bin/   | build.sh* | docs/ | missions/ | src/ |  |  |  |  |  |
| README                           | build/ | data/     | lib/  | scripts/  |      |  |  |  |  |  |

For each distinct assignment in this lab, there should be a corresponding sub-directory in a lab\_08 sub-directory of the missions folder, typically with both a .moos and .bhv configuration file. See Section 7.1 for the full requested file structure.

### **Documentation Conventions**

To help distinguish between MOOS variables, MOOS configuration parameters, and behavior configuration parameters, we will use the following conventions:

- MOOS variables are rendered in green, such as IVPHELM\_STATE, as well as postings to the MOOSDB, such as DEPLOY=true.
- MOOS configuration parameters are rendered in blue, such as AppTick=10 and verbose=true.
- Behavior parameters are rendered in brown, such as priority=100 and endflag=RETURN=true.
- MOOS-IvP applications are rendered in magenta, such as pShare, or pHelmIvP.
- General GNU/Linux commands are represented in dark purple, such as wget, mkdir, or cd.

#### More MOOS-IvP Resources

• See the slides from class which give a bit more background into marine autonomy, the IvP Helm, and uField Toolbox.

```
http://oceanai.mit.edu/2.680/docs/2.680-07-multiple_vehicles_2024.pdf
http://oceanai.mit.edu/2.680/docs/2.680-08-ivphelm_behaviors_2024.pdf
http://oceanai.mit.edu/2.680/docs/2.680-09-behaviors-deepdive-2024.pdf
http://oceanai.mit.edu/2.680/docs/2.680-10-multi_vehicle_debugging_2024.pdf
```

- The uFldNodeBroker documentation http://oceanai.mit.edu/ivpman/apps/uFldNodeBroker
- The uFldShoreBroker documentation http://oceanai.mit.edu/ivpman/apps/uFldShoreBroker

# 3 Experimenting with Distributed Simulation

The first exercise in today's lab involves simulation distributed over more than one machine. Note that in labs 6 and 7, the mission configuration structure began to take the form of (a) single shoreside MOOS community running pMarineViewer, and (b) some number of vehicle communities. All of these communities were still running on a single machine, e.g., your laptop. When our labs begin to use robots the Charles River, this of course will change, but the logical topology will be the same.

As a step in this direction, in today's lab we experiment with simulations distributed over multiple machines.

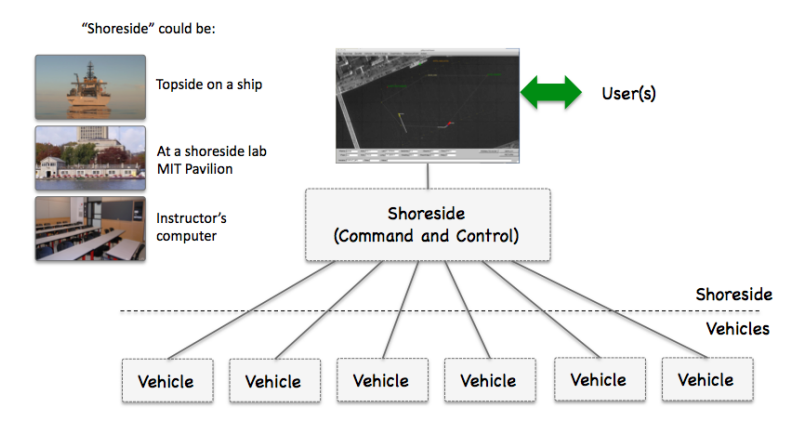

Figure 1: Shoreside to Multi-Vehicle Topology: A number of vehicles are deployed with each vehicle maintaining some level of connectivity to a shoreside command and control computer. Each node (vehicles and the shoreside) are comprised of a dedicated MOOS community. Modes and limits of communication may vary.

# 3.1 Lab IP Address Requirements for Distributed Simulations

The multi-vehicle topology described above requires that (a) the shoreside IP address is known to each of the vehicles, and (b) the shoreside also knows the IP address for all vehicles. When we launch our shoreside community, we will declare the shoreside IP address:

\$ ./launch\_shoreside.sh --ip=18.18.23.149

And when a remote vehicle is launched, we will also declare the vehicle's IP address, but also indicate where we expect to find the shoreside:

\$ ./launch\_vehicle.sh --ip=72.74.58.121 --shore=18.18.23.149

The rest is taken care of automatically by the uFldShoreBroker app running on the shoreside, and the uFldNodeBroker app running in the vehicle community.

Our requirement is that each side can actually reach each other at the specified IP address. Just because your machine is connected to the Internet and can browse the web and so on, doesn't mean your machine is reachable and ready to participate in our multi-vehicle environment.

# 3.2 Local and Publicly Available IP Addresses

The IP address space (Internet Protocol Version 4) has  $256^4$  or roughly 4.3 billion possible unique IP addresses. This may have seemed like a sufficiently large number in the early Internet years, but in practice it is nowhere near enough today. There are at least a couple ways of dealing with this. One way is IPv6, or Internet Protocol Version 6 (Version 5 was apparently just an experimental protocol). IPv6 has 128 bits instead of the 32 bits in IPv4, so it should accommodate humanity for some time.

Another way is to conserve IPv4 addresses, by "sharing" a single IPv4 address among local users. Perhaps the best case example is a home router. There may be a dozen or many more devices connected to a router in a house, including laptops and phones, but all these devices share a single IPv4 address.

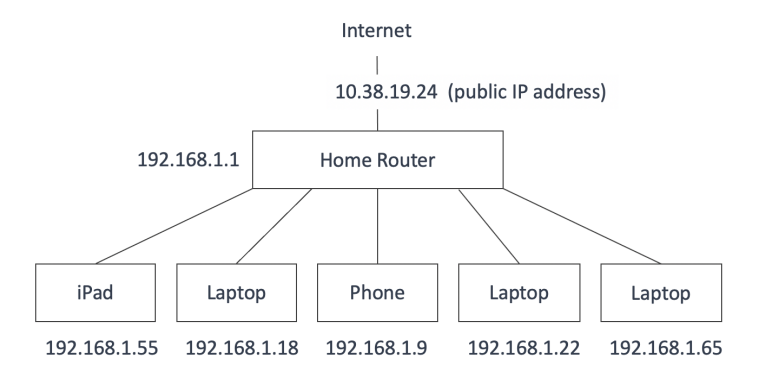

Figure 2: A typical home network with a local router. Each device has a local (192.168.x.x) IP address, with the home as a whole using a single IPv4 public IP address.

It would be hard to connect directly to any single home device from the outside world, via say ssh. If you were try:

#### \$ ssh 10.38.19.24

The ssh interaction could be meant for any one of the computers on the home network, how would the router know which computer the outside user was trying to ssh into? The ssh protocol uses port 22, and the router could be configured to re-direct incoming traffic over port 22 to a particular computer. This is called *port forwarding*. In our case in 2.680, we are concerned with traffic over pShare. Similar to ssh, we could configure our home router to forward incoming traffic over port 9200 (a common port we choose to use in our missions), to a particular machine.

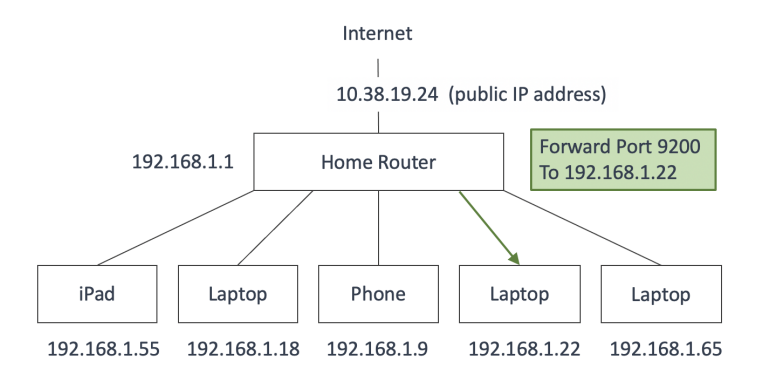

Figure 3: Port forwarding can be configured on a home router to re-direct incoming traffic on a particular port to a particular machine.

In 2020, when we abruptly moved 2.680 mid-semester to remote learning, this is how we connected our machines for the labs. It worked. But it required each participant to navigate (in some cases find) their home router and log in to make the port forwarding configurations. This year we have decided to use a Virtual Private Network (VPN) using WireGuard. With a VPN we will all be on the same local network:

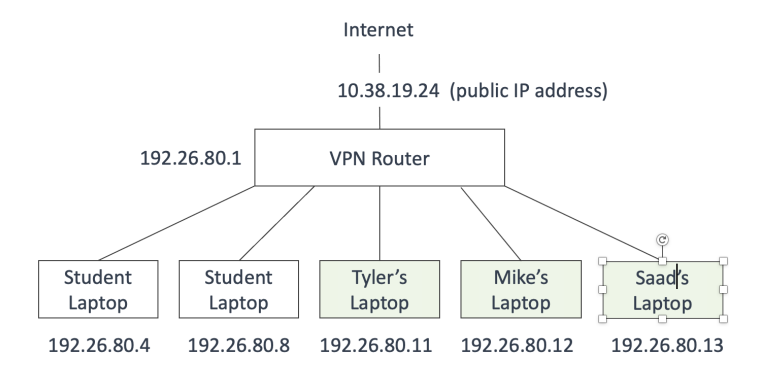

Figure 4: A virtual private network (VPN) will be used in our 2.680 labs. Each user will have a unique assigned IP address on a local (virtual) network.

With this arrangement, all IP addresses used for connecting shoreside and vehicle communities will use the local VPN addresses. Each person in 2.680, students and TAs, will have an assigned IP address for use in the labs.

# 4 Run the Double-Loiter Mission On Multiple Machines

In this part we will:

- Obtain a copy of the lab 08 baseline mission configuration.
- Confirm that it is runnable on your own machine.
- Work with a lab partner to test it over two machines.

#### 4.1 Obtain a Copy of the Lab 8 Baseline mission Configuration

The first step is to copy the baseline example mission from the moos-ivp tree and copy it into your own moos-ivp-extend tree.

```
$ mkdir moos-ivp-extend/missions/lab_08
$ cp -rp moos-ivp-2680/missions/lab_08_baseline moos-ivp-extend/missions/lab_08
```

It should look like:

```
moos-ivp-extend/
missions/
lab_08/
lab_08_baseline/
```

The lab\_08\_baseline mission files should like:

| \$ 1s missions/lab_08/lab_08_baseline |                     |                   |  |  |  |  |  |  |  |
|---------------------------------------|---------------------|-------------------|--|--|--|--|--|--|--|
| clean.sh*                             | launch_vehicle.sh*  | meta_vehicle.moos |  |  |  |  |  |  |  |
| launch.sh*                            | meta_shoreside.moos | plugs.moos        |  |  |  |  |  |  |  |
| launch_shoreside.sh*                  | meta_vehicle.bhv    |                   |  |  |  |  |  |  |  |

**Note:** this mission file uses the condensed style of plugs where all plugs common to the vehicle and shoreside are in the single file, plugs.moos. Each block is separated by a tag. The inclusion of plugs inside the meta file then uses the tag, e.g., #include plugs.moos <pshare>.

As with previous missions, the actual mission files are auto-generated upon executing the launch scripts. Here there are *two* launch scripts - one (launch\_shoreside.sh) if you are launching the shoreside community on your machine and serving others, and the other (launch\_vehicle.sh) if you are launching a vehicle community and connecting to a remote shoreside community. Both scripts support the -h switch and both support the --just\_make (or simply -j) switch if you want to just build the target files without actually launching. Below is an example (with username mikerb):

```
$ cd lab_08/lab_08_baseline
$ ./launch_shoreside.sh --just_make
$ ./launch_vehicle.sh --just_make
$ ls
clean.sh* meta_shoreside.moos targ_mikerb.bhv
launch.sh* meta_vehicle.bhv targ_mikerb.moos
launch_shoreside.sh* meta_vehicle.moos targ_shoreside.moos
launch_vehicle.sh* plugs.moos
```

Note the three target files newly created. And the target files should not be under version control.

#### 4.2 Confirm the Baseline Mission is Runnable on a Single Machine

The goal of this step is to launch two communities with the two specialized shell scripts provided in the lab\_08\_baseline mission. Although the intention is that typically you would launch just one or the other, launching both on the same machine should work just fine. To do this, first launch the shoreside community with a time warp of ten:

\$ ./launch\_shoreside.sh 10

Note that when we use the launch scripts in this lab, prior to actually launching the processes, the script presents you with the values of the key launch parameters:

```
$ ./launch_shoreside.sh 10
PSHARE_PORT = [9200]
MOOS_PORT = [9000]
IP_ADDR = [localhost]
TIME_WARP = [1]
Hit any key to continue with launching
```

This allows you to verify the values of the important settings before continuing. To disable this prompt and just launch immediately, launch instead with the --nc flag to select "no confirm".

Note, when launching on a separate machine, you may need to provide the public IP address explicitly:

\$ ./launch\_shoreside.sh --ip=1.2.3.4 10 (time warp 10)

Then launch a vehicle community with a matching time warp:

\$ ./launch\_vehicle.sh 10

In launching the vehicle community as above with no command-line arguments other than the time warp, defaults are used for the vehicle name (username), MOOSDB ServerPort (9001), and pShare listen port (9201). In launching a second or more vehicles, these arguments need to be provided with different values on the command line. For example, try launching a second vehicle with:

\$ ./launch\_vehicle.sh --vname=henry --mport=9002 --pshare=9202 10

It may seem strange that there are multiple pMarineViewer windows launched. But this is more sensible when these two communities are being launched on separate machines, as intended normally. The *shoreside* pMarineViewer will render all vehicles. The *vehicle* pMarineViewer will render just what is known locally.

# 4.3 Work With a Lab Partner to Launch the Baseline Mission

In the next step, find a lab partner to work with launching the baseline mission. Take turns playing the vehicle role and the shoreside role. If you want to work with multiple partners to launch several vehicles connected to a single shoreside community, that's great.

As before, the first step is to launch the shoreside community. Pick a desired time warp and inform those connecting with a vehicle of this value:

\$ ./launch\_shoreside.sh --ip=<your-ip-address> <time-warp>

OR if working on the same subnet, simply:

```
$ ./launch_shoreside.sh <time-warp>
```

Noting the shoreside IP address: To next launch a vehicle community on another machine, the person launching the vehicle community needs to know the IP address of the shoreside community. This can be found many ways but perhaps the easiest is to just look at the top of the pMarineViewer window. Once this is known, the vehicle community is launched with:

\$ ./launch\_vehicle.sh --ip=<your-ip-address> --shore=<ip-address-for-shore> --vname=<vname>
 --mport=<port> --pshare=<port> <time-warp>

If you are only launching one vehicle per machine, the --vname, --mport, and --pshare arguments

may be omitted. The default values will suffice. They only need to be specified to make sure that when launching more than one vehicle on a single machine that the vehicle name, MOOSDB port and pShare input ports are unique for each machine.

Regarding the network IP address on the two machines, note that it's important that either:

- Both machines are on the same local network. This is the case when the IP address is assigned by a router perhaps in the room. In this case the IP address may begin with one of a couple special numbers, 192.168.x.x, or 10.1.x.x.
- Both machines are on the global network, with an IP address known to the rest of the Internet.

One way to test your network setup between the two machines is if both of you are able to ping each other using the ping command. This utility is found at /sbin/ping on most machines. Test the ping in both directions.

If you've never used ping before, you can try pinging the class server. A successful connection looks like below. (hit ctrl-c to quit)

```
$ ping 18.18.38.22
64 bytes from 18.18.38.22: icmp_seq=0 ttl=49 time=62.625 ms
64 bytes from 18.18.38.22: icmp_seq=1 ttl=49 time=101.966 ms
64 bytes from 18.18.38.22: icmp_seq=2 ttl=49 time=131.908 ms
```

An unsuccessful ping would look like:

```
$ ping 18.18.38.22
PING 18.18.38.22 (18.18.38.22): 56 data bytes
Request timeout for icmp_seq 0
Request timeout for icmp_seq 1
Request timeout for icmp_seq 2
Request timeout for icmp_seq 3
```

If you can't ping or connect to your lab partner's machine, you can try disabling the firewall. See a lab TA if you need help on this.

#### 4.4 Assignment 1 (check off) - Demonstrate Double Loiter on Two Machines

To demonstrate this assignment, you can either:

- Work with a partner, one acting as a shoreside, the other partner launching a vehicle, or preferably two vehicles. Or
- Work with one of the TAs, with the TA providing the second community, either shoreside or vehicle.

# 5 Add Re-planning to the Distributed TSP Mission

The next exercise in this lab is to augment the lab 7 Distributed TSP mission with a re-planning component.

#### 5.1 Mission Folder Preparation

We'll make a new mission folder in our missions/lab\_08 folder which, for starters, will be just a direct copy of the Lab 7 mission folder:

```
$ cd moos-ivp-extend/missions/lab_08
$ cp -rp moos-ivp-extend/missions/lab_07/distributed_tsp distributed_tsp_replan
```

Now things should look like:

```
moos-ivp-extend/
missions/
lab_08/
lab_08_baseline/ // Assignment 1 - check off
distributed_tsp_replan/ // For now a copy of lab 7 distributed_tsp mission
```

### 5.2 Re-visiting Missed Points

Note that when the vehicle makes sharp turns, it often "achieves" its next waypoint even though it may miss going directly over the point by a wide margin. This is due to generous settings of the capture radius and slip radius parameters in the waypoint behavior. (For exampled, if the slip\_radius is 20 meters, and the capture\_radius is 10 meters, the vessel may "achieve" the waypoint, but may never come closer than say 18 meters.)

In this exercise, we will define a separate notion of what it means to have successfully visited a waypoint. We augment the pGenPath application to keep track of which points were visited by its own observation and criteria for achieving a visit. Once the vehicle has completed its first pass on the waypoints, it will repeatedly go back to visit waypoints it missed the first time.

#### 5.3 Requirements for this Exercise

Here's what we need to do:

- Augment the pGenPath application to keep track of which points a vehicle actually visits. The pGenPath app may be configured with a parameter visit\_radius=N, setting the criteria for visiting a waypoint to be within N meters. The default should be 5. (Note the app will have to subscribe to NAV\_X and NAV\_Y if it isn't doing so already.)
- Configure your autonomy mission such that when it ends and returns to home, a helm behavior posts a message to GENPATH\_REGENERATE.
- The pGenPath app registers for this message and regenerates a new path consisting of all the points missed on the previous pass.

- Once a new path has been regenerated, the vehicle resumes its mission until the new path has been traversed.
- The mission continues until there are no points left un-visited (as determined by the pGenPath application).
- For Assignment 2, demonstration will be on a single machine, all three vehicles simulated on the single machine.

## 5.4 Assignment 2 (check off) - Distributed TSP Two

You should demonstrate this re-planning capability from within a new mission folder created for this lab, in your missions/lab\_08 folder. As discussed above, it should be called missions/lab\_08/distributed\_tsp\_repla To make it easier to assess whether your planning is working, choose the pPointAssign option of assigning points grouped by East and West region so the paths are not overlapping one another. Your mission should look something like the video below:

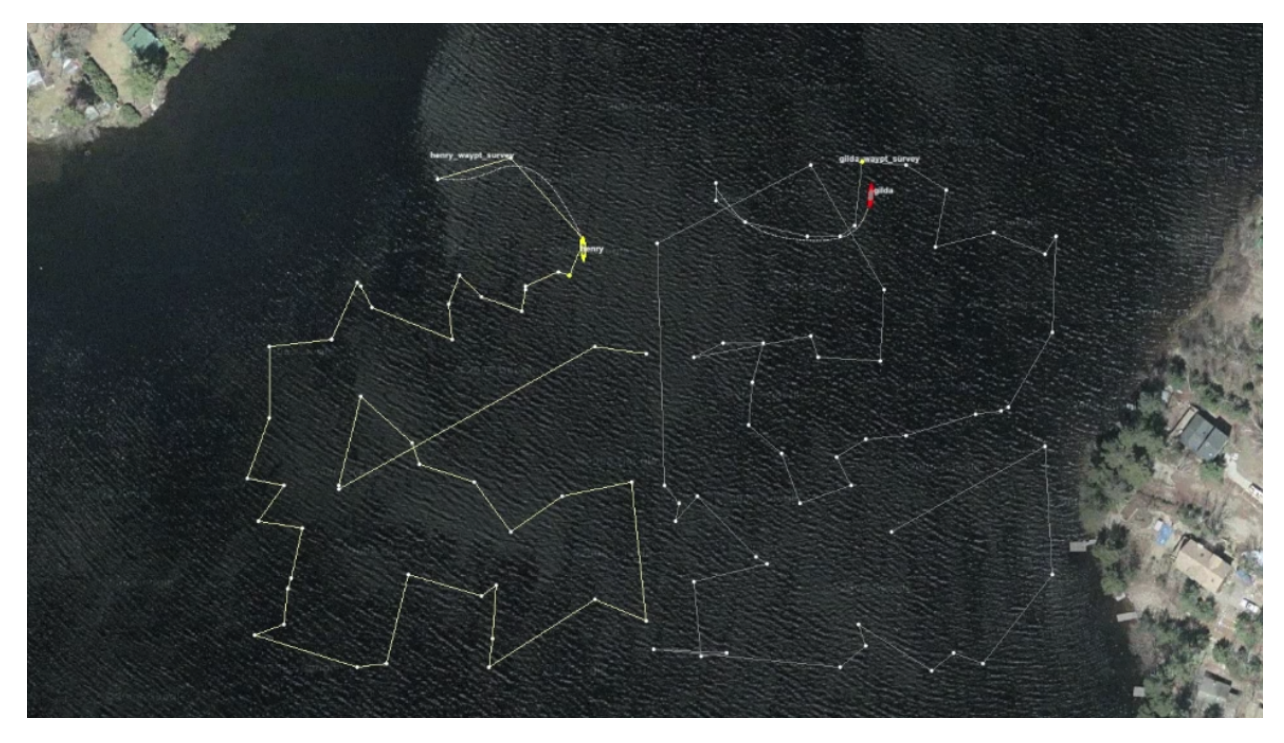

Figure 5: In the Distributed TSP Two mission two vehicles are assigned randomly chosen points in the region based on the section of the region. Therefore their paths do not overlap and the mission is somewhat more efficient. video:(2:03): https://vimeo.com/88017560

# 6 Distributed TSP Mission on Multiple Machines

In this last assignment, the goal is to convert your distributed TSP Replan mission to be launchable/runnable across separate machines. Again you will need a lab partner to demonstrate.

## 6.1 Preparing Your Mission for Launching on Multiple Machines

Your previous Distributed TSP mission will need to be modified a bit to support running on multiple machines. From Assignment 2 above, you should already have a distributed\_tsp\_replan mission folder, and your file structure should look like:

```
moos-ivp-extend/
missions/
lab_08/
lab_08_baseline/ // Assignment 1 - check off
distributed_tsp_replan/ // Assignments 2,3 - check off
```

In Assignment 2 above, the mission folder for distributed\_tsp\_replan didn't change much in terms of the launch files and network configuration, compared to the structure from Lab 7. But in order for it to be run on multiple machines, it needs to borrow some of the structure from the lab\_08\_baseline mission folder. This is discussed next.

#### 6.1.1 Preparing Your Mission Launch Scripts

The first thing you will need to do is to copy the launch\_vehicle.sh and launch\_shoreside.sh scripts from the lab\_08\_baseline mission into your distributed\_tsp\_replan mission folder.

```
$ cd moos-ivp-extend/missions/lab_08
$ cp lab_08_baseline/launch_shoreside.sh distributed_tsp_replan/
$ cp lab_08_baseline/launch_vehicle.sh distributed_tsp_replan/
$ cp lab_08_baseline/launch.sh distributed_tsp_replan/
```

Note that in copying the launch.sh script into your distributed\_tsp\_replan folder that you will be overwriting the previous launch.sh script.

#### 6.2 Assignment 3 (check off) - Distributed TSP Mission on Multiple Machines

To demonstrate this assignment:

- Enlist a lab partner to launch a Lab 8 shoreside community.
- The other lab partner should launch two distinct vehicles remotely on their machine.
- The shoreside lab partner hits the Deploy button.

Your mission should also re-demonstrate the re-planning aspect of Assignment 2.

If a student is working solo, the TA should be able pull the student's code from version control and launch the shoreside community. The TA will need to ensure that the student's version of pPointAssign is the version running on the shoreside, by setting the shell path order appropriately. If the team consists of three people, one student should perform shoreside duties, while the other two students launch one vehicle each.

• link-to-article: A 2017 discussion on MIT selling IPv4 addresses back the community, in networkworld.com.

# 7 Instructions for File Organization of Assignments

## 7.1 Requested File Structure

This is a bit redundant by now, but here is the final requested file structure:

```
moos-ivp-extend/
missions/
lab_08/
lab_08_baseline/ // Assignment 1 - check off
distributed_tsp_replan/ // Assignment 2,3 - check off
```

## 7.2 Due Date

The due date for this lab is Thursday March 21st, 2024. We will start the next lab upon returning from Spring Break.